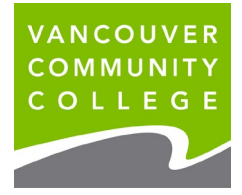

VCC International ieservices@vcc.ca vcc.ca/international

## **Changing Institutions: International Student Responsibilities**

International students are required to notify Immigration, Refugees and Citizenship Canada (IRCC) when they transfer institutions. The following instructions are from the IRCC website: <a href="https://www.canada.ca/en/immigration-refugees-citizenship/services/study-canada/change-schools/account.html">https://www.canada.ca/en/immigration-refugees-citizenship/services/study-canada/change-schools/account.html</a>

Note: VCC's DLI# - O19279717512 (starts with the letter 'O' followed by numbers)

**Questions? Contact IRCC directly by telephone**: 1-888-242-2100 Monday to Friday, 8 a.m. to 4 p.m. (your local time) Not available on statutory holidays

\*Have your 8-digit Client ID/UCI # ready (located on your Study Permit)

## Change your institution in your IRCC Secure Account

Before you change your school or program, you must meet all the conditions of your study permit. Please review <u>IRCC's website</u> for more information.

The steps below explain exactly how to notify IRCC when you change institutions in your IRCC Secure Account.

To do this, you'll need:

- an online account
  - If you applied for your study permit on paper, you need to create an account and then link your application.
- your study permit number
  - $\circ$  It begins with the letter "S" and is at the top right of the permit.
  - For security reasons, we may ask you to provide a few details from your application, so have it handy.
- your new school's designated learning institution (DLI) number
  - You can find it on the <u>list of designated learning institutions</u>.
- your new Student Identification Number (Student ID)
  - You can find it on the acceptance letter your new school sent to you.
- your start date at your new school.

You don't need a representative to change your DLI, even if you used one to apply for your study permit. You can do this yourself if you have your study permit application details.

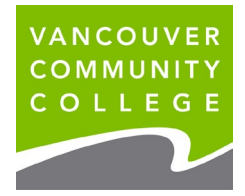

VCC International

ieservices@vcc.ca

vcc.ca/international

### **Change DLIs**

Follow these steps to change your school:

- 1. Sign in to your account.
- 2. Click **Transfer from DLI number** under the section **Designated Learning Institution Student Transfer.**

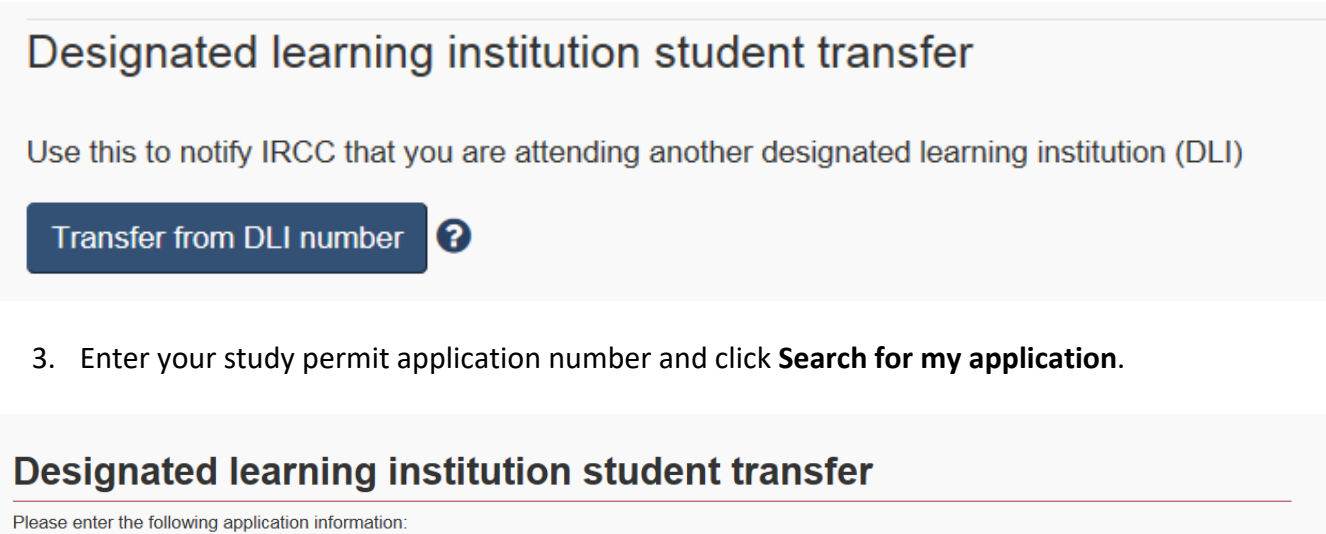

| Please enter the following application information: |                                                      |
|-----------------------------------------------------|------------------------------------------------------|
| Application Number                                  |                                                      |
|                                                     | Search for my application<br>Go to main account page |

4. Enter more details about your original study permit application, if required. This information will help us identify your application.

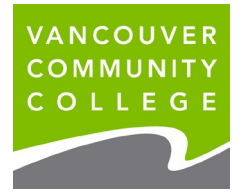

VCC International

ieservices@vcc.ca

vcc.ca/international

## **Designated learning institution student transfer**

Please enter the following application information:

#### Tell us about the application

Answer the following questions exactly as you did on the application form. If the information matches your application, we will link the application to this account.

If you:

- · left a field blank on your application form, leave it blank in the fields below.
- · have updated any information about your application after you first submitted it, enter the most recent information.

Application details

| * Please select one <i>(required)</i><br>Application Number | Please select<br>Application Numb<br>Application Numb<br>Family Name, Giv<br>Unique Client Ide | er and Family<br>er and Unique<br>ven Name and<br>ntifier (UCI) an | Name<br>Client Identifier (UCI)<br>Date of Birth<br>d Family Name |        |       |   |
|-------------------------------------------------------------|------------------------------------------------------------------------------------------------|--------------------------------------------------------------------|-------------------------------------------------------------------|--------|-------|---|
| Unique Client Identifier (UCI) 💡                            |                                                                                                |                                                                    |                                                                   |        |       |   |
| Family Name                                                 |                                                                                                |                                                                    |                                                                   |        |       |   |
| Given Name                                                  |                                                                                                |                                                                    |                                                                   |        |       |   |
| Date of birth                                               | Select year                                                                                    |                                                                    | Select month                                                      | Select | t day | ~ |

| Applicant's personal informa             | ition                                                |  |  |  |
|------------------------------------------|------------------------------------------------------|--|--|--|
| * Please select one (required)           | Please select   Passport   Place of Birth            |  |  |  |
| Information about the applic             | ant's study in Canada                                |  |  |  |
| * Please select one <i>(required)</i>    | Please select<br>Current Program start and end dates |  |  |  |
| When does the applicant's program start? | DLI number and Current Program start date            |  |  |  |
| When does the applicant's program end?   | Select year Select month Select day                  |  |  |  |
| DLI Number 😯                             |                                                      |  |  |  |
|                                          | Search for my application                            |  |  |  |
|                                          | Go to main account page                              |  |  |  |

5. Enter your new DLI number, your new Student ID number, and your start date at your new school. Click **Submit transfer**.

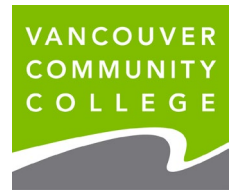

VCC International

ieservices@vcc.ca

vcc.ca/international

## Designated learning institution student transfer

| Transfer from DLI number                                                       |                                                                                     |       |
|--------------------------------------------------------------------------------|-------------------------------------------------------------------------------------|-------|
| Your application details have been verified. Please prov<br>Application Number | ride the details below in order to transfer to another Designated Learning Institut | tion. |
| Information for New Designated Lear                                            | ning Institution (DLI)                                                              |       |
| DLI Number                                                                     | <u> </u>                                                                            |       |
| Student ID                                                                     |                                                                                     |       |
| Start Date                                                                     | Select year 🗸 Select month 🖌 Select day 🗸                                           |       |
| Go to main account page                                                        | Submit Transfer                                                                     |       |

#### 6. Review the details of your transfer. If all the information is correct, click Confirm Transfer

| Your application details have been verified. Please pro<br>Application Number | vide the details below in orde | er to transfer to another Designated Learning Institution |  |  |  |  |
|-------------------------------------------------------------------------------|--------------------------------|-----------------------------------------------------------|--|--|--|--|
| Information for New Designated Learning Institution (DLI)                     |                                |                                                           |  |  |  |  |
| DLI Number                                                                    | O133089                        |                                                           |  |  |  |  |
| Student ID                                                                    | 2345                           |                                                           |  |  |  |  |
| Start Date January 1, 2019                                                    |                                |                                                           |  |  |  |  |
| Please confirm the transfer or modify your details and try again              |                                |                                                           |  |  |  |  |
| Go to main account page                                                       | Modify Transfer Details        | Confirm Transfer                                          |  |  |  |  |

7. Read the confirmation that your request is complete. This confirms that you've notified us that you've changed post-secondary schools. Click **Go to main account page** to return to your account. You can now sign out.

# **Transfer Complete**

The transfer request has successfully been transmitted to Immigration, Refugees and Citizenship Canada.

Go to main account page